# Working with Remote Repositories

Tips for Branching, Merging, and Conflict Resolution

**Scott Tremaine** Software Developer and Educator

Breakpoint Coding Tutorials © 2024 by John Scott Tremaine. All rights reserved.

# Contents

| Understanding Remote Repositories            | 2  |
|----------------------------------------------|----|
| Setting Up Remote Repositories               | 3  |
| Branching Strategies for Multiple Developers | 5  |
| Dealing with Merge Conflicts                 | 8  |
| Troubleshooting Remote Repository Issues     | 11 |

# **Understanding Remote Repositories**

In the world of modern software development, collaboration and version control are critical components. Understanding how to effectively use remote repositories is essential for any developer working in a team environment.

### What is a Remote Repository?

A remote repository is a version-controlled codebase that is hosted on a remote server and can be accessed by multiple developers from different locations. Unlike a local repository, which resides on an individual developer's computer, a remote repository is stored on a server, often in the cloud, allowing for centralized management and collaboration.

Remote repositories are integral to distributed version control systems like Git. They serve as the main codebase that team members push their changes to and pull updates from, ensuring that everyone works with the latest version of the code.

### **Differences Between Local and Remote Repositories**

Understanding the distinctions between local and remote repositories is crucial for effective version control and collaboration. Here are the primary differences:

### Local Repository

- Resides on a developer's local machine.
- Contains the entire history of the project, including all commits and branches.
- Allows developers to work offline and commit changes locally.
- Changes need to be pushed to a remote repository to share with the team.

#### Remote Repository

- Hosted on a remote server, often accessible via the internet.
- Acts as a central repository that all team members synchronize with.
- Facilitates collaboration by allowing multiple developers to push and pull changes.
- Typically requires internet access to interact with, although some network setups may vary.

### Benefits of Using Remote Repositories

Using remote repositories offers several advantages that enhance collaboration, version control, and project management:

• Remote repositories enable multiple developers to work on the same project simultaneously. By pushing their changes to the remote repository and pulling updates from it, team members can ensure they are always working with the latest code.

- Storing your code on a remote server provides a centralized backup. If a developer's local machine fails or gets lost, the project's code and history remain safe and accessible from the remote repository.
- Remote repositories maintain the full history of the project's changes, including who made what changes and when. This detailed record helps in tracking progress, debugging issues, and understanding the evolution of the codebase.
- Remote repositories facilitate the creation and management of branches, allowing teams to work on multiple features or fixes concurrently without interfering with each other's work.
- Many remote repository platforms offer built-in CI/CD tools that automate testing, building, and deploying code. Integrating your project with these tools enhances productivity and ensures code quality.
- Platforms like GitHub foster a vibrant community of developers and open-source projects. Hosting your code on these platforms can attract contributors, provide exposure, and allow you to leverage a wealth of shared knowledge and resources.

By understanding and leveraging remote repositories, you can significantly enhance your workflow, improve collaboration with your team, and ensure the robustness and reliability of your codebase.

# Setting Up Remote Repositories

Setting up and managing remote repositories is a fundamental skill for any developer working with Git.

### Adding a Remote Repository (git remote add)

Adding a remote repository involves linking your local repository to a remote server where your project will be hosted. This is typically done using the git remote add command.

#### Steps to Add a Remote Repository

- 1. Open your terminal or Git Bash.
- 2. Navigate to your local Git repository. You can do this using the cd command.

```
cd path/to/your/repository
```

3. Add the remote repository using the git remote add command. You will need the URL of your remote repository, which you can get from your hosting service (e.g., GitHub, GitLab, Bitbucket).

git remote add origin https://github.com/username/repository.git

Here, **origin** is the name you are giving to the remote repository. This is a convention, but you can name it anything.

4. Verify that the remote has been added.

```
git remote -v
```

This command lists the remote repositories associated with your local repository, showing both the fetch and push URLs.

### Fetching Changes from a Remote Repository (git fetch)

Fetching changes from a remote repository updates your local repository with commits, branches, and tags from the remote repository, without merging these changes into your local branches.

#### Steps to Fetch Changes

1. Fetch changes from the remote repository.

```
git fetch origin
```

This command fetches all the branches from the remote repository **origin** and updates your remote-tracking branches.

2. Review the fetched changes. You can check the new commits and branches fetched by using commands like git log and git branch -r.

```
git log origin/main
git branch -r
```

### Pushing Changes to a Remote Repository (git push)

Pushing changes to a remote repository involves sending your local commits to the remote repository. This updates the remote repository with your local changes.

#### Steps to Push Changes

1. Ensure your local branch is up to date. It's a good practice to fetch and merge changes from the remote repository before pushing.

```
git pull origin main
```

2. Push your local changes to the remote repository.

```
git push origin main
```

This command pushes the commits from your local main branch to the remote main branch in the repository named origin.

### Pulling Changes from a Remote Repository (git pull)

Pulling changes from a remote repository involves fetching changes and immediately merging them into your local branch. This is a combination of git fetch followed by git merge.

#### Steps to Pull Changes

1. Pull changes from the remote repository.

git pull origin main

This command fetches the latest changes from the main branch of the remote repository origin and merges them into your current branch.

### **Key Points**

- Adding a remote repository allows your local repository to communicate with a remote server.
- Fetching changes updates your local repository with data from the remote repository without altering your working files.
- Pushing changes sends your local commits to the remote repository, sharing your updates with collaborators.
- Pulling changes integrates updates from the remote repository into your local branch, ensuring your local copy is current.

# Branching Strategies for Multiple Developers

Branching strategies play a crucial role in managing code changes and facilitating collaboration among multiple developers.

### **Branching Strategies**

Branching strategies help teams organize their workflow and manage changes systematically. Here are some popular branching strategies:

#### Git Flow

Git Flow is a robust branching model introduced by Vincent Driessen. It uses two main branches—main (or master) and develop—along with supporting branches for features, releases, and hotfixes.

#### Key Branches:

- main: Contains production-ready code.
- develop: Integrates features for the next release.
- feature/\*: Used for developing new features.
- release/\*: Prepares a new release.
- hotfix/\*: Fixes urgent issues in production.

#### Workflow:

- 1. New features are developed in feature/\* branches and merged into develop.
- 2. When develop is stable, it's merged into release/\* for final testing.
- 3. Once tested, release/\* is merged into main and develop.
- 4. Urgent fixes are developed in hotfix/\* branches and merged into both main and develop.

#### Feature Branching

Feature branching involves creating a new branch for each feature or task. This strategy allows developers to work independently on features without affecting the main codebase.

#### Key Branches:

- main: Contains production-ready code.
- feature/\*: Each feature is developed in its own branch.

#### Workflow:

- 1. Developers create a feature/\* branch from main.
- 2. Once the feature is complete and tested, the feature/\* branch is merged back into main.

This strategy simplifies the integration of features and keeps the main branch stable.

#### **Release Branching**

Release branching is used to prepare a release while new features continue to be developed. It ensures that the release is stable and ready for production.

#### Key Branches:

- main: Contains production-ready code.
- develop: Contains all the completed features for the next release.
- release/\*: Prepares the codebase for a new release.

#### Workflow:

- 1. When the develop branch is stable, a release/\* branch is created.
- 2. Final testing and bug fixing are done in the **release**/\* branch.
- 3. Once ready, release/\* is merged into main and develop.

### Best Practices for Collaborative Development

Collaborative development requires clear communication and well-defined processes. Here are some best practices to ensure smooth collaboration:

- Use clear and consistent naming conventions for branches, such as feature/login-page, bugfix/issue-123, and release/v1.0.0.
- Maintain regular communication with your team through meetings, chat platforms, and issue trackers to keep everyone informed about the project's status and ongoing work.
- Implement a code review process to ensure code quality and share knowledge among team members. Use pull requests (PRs) to facilitate reviews and discussions.
- Integrate changes frequently to avoid large, complex merges. Regularly merging develop or main into feature branches helps keep branches up to date and reduces conflicts.
- Set up automated testing to catch issues early and ensure the stability of the codebase. Continuous Integration (CI) tools can automate tests for every push or pull request.
- Document your branching strategy, coding standards, and workflows to provide a reference for all team members, ensuring everyone follows the same guidelines.

### Managing Branches in a Team Environment

Effectively managing branches in a team environment requires coordination and adherence to established practices. Here are some tips:

- Set up branch protection rules to prevent direct pushes to critical branches like main and develop. Require pull requests and code reviews for merging.
- Use pull requests for merging changes. This process allows for code reviews, automated testing, and discussions before integrating changes into the main codebase.
- Handle merge conflicts promptly to avoid blocking other team members. Communicate with the team to resolve conflicts efficiently and document the resolution process.
- Regularly clean up stale branches to keep the repository organized. Merge or delete branches that are no longer needed to avoid confusion and clutter.
- Use tags to mark release points in the repository. Tags provide a clear history of releases and make it easier to identify stable versions of the code.

#### Example Workflow in a Team Environment

#### Create a Feature Branch

git checkout -b feature/login-page

#### Work on the Feature

Make changes, commit regularly, and ensure your branch is up to date with the latest develop changes.

```
git add .
git commit -m "Implement login page"
git pull origin develop
```

#### Push the Feature Branch

```
git push origin feature/login-page
```

#### Create a Pull Request

Open a pull request from feature/login-page to develop on your remote repository platform (e.g., GitHub).

#### Code Review and Merge

Team members review the code, discuss changes, and approve the pull request. Merge the feature branch into develop once approved.

By implementing these branching strategies and best practices, teams can streamline their workflow, improve collaboration, and maintain a stable and organized codebase.

# Dealing with Merge Conflicts

Merge conflicts are a common occurrence in collaborative development when multiple developers work on the same codebase. Understanding how to handle them efficiently is crucial to maintaining a smooth workflow.

#### **Understanding Merge Conflicts**

A merge conflict occurs when Git is unable to automatically reconcile differences between two sets of changes. This typically happens when two developers modify the same line in a file or when one developer deletes a file that another developer has modified.

#### Key Points

- Conflicts can occur during merging, rebasing, or pulling changes.
- Git will indicate a conflict with messages in the terminal and by marking conflict areas in affected files.

#### Example Scenario

- Developer A and Developer B both edit the same line in file.txt.
- Developer A commits and pushes changes to the remote repository.
- Developer B tries to pull or merge changes, and a conflict arises.

#### **Conflict Markers in Files**

```
<<<<<< HEAD
Changes made by Developer B
======
Changes made by Developer A
>>>>> main
```

### Strategies to Avoid Merge Conflicts

While merge conflicts are sometimes unavoidable, several strategies can help minimize their frequency:

- Regular communication about who is working on what part of the code can help avoid conflicts. Use team meetings, chat tools, and project management software to stay informed.
- Integrate changes frequently by committing and pushing small, incremental updates. This practice reduces the likelihood of conflicts and makes them easier to resolve when they do occur.
- Use feature branches to isolate changes. Merge changes from the main branch into feature branches regularly to keep them updated and minimize conflicts.
- Divide the codebase into smaller, well-defined sections or modules. Assign specific areas to different team members to reduce overlap.
- Conduct code reviews to catch potential conflicts early. Reviewers can identify overlapping changes and suggest ways to integrate them smoothly.
- Implement automated testing to ensure that changes do not introduce conflicts or break existing functionality. Continuous Integration (CI) tools can help run tests automatically.

### **Resolving Merge Conflicts**

When a merge conflict occurs, it's important to resolve it promptly and correctly. Here are the steps to resolve merge conflicts:

#### Steps to Resolve Merge Conflicts

1. Git will list the files with conflicts when you attempt to merge or pull changes. You can also use git status to see the list of conflicted files.

```
git status
```

- 2. Open the conflicted files in your text editor or IDE. Look for conflict markers (<<<<<, ======, >>>>>).
- 3. Edit the conflicted sections to reconcile the differences between the changes. Remove the conflict markers and ensure the code is correct.

```
<<<<<< HEAD
Changes made by Developer B
======
Changes made by Developer A
>>>>> main
Edit to:
Combined changes from both developers
```

4. Once you've resolved the conflicts, mark the files as resolved using git add.

```
git add file.txt
```

- 5. After marking the conflicts as resolved, commit the merge to complete the process. git commit -m "Resolved merge conflict in file.txt"
- 6. If you were in the middle of a rebase or another operation, follow the prompts from Git to continue.

```
git rebase --continue
```

#### Example Workflow

1. Attempt to merge:

git merge feature-branch

2. Git reports a conflict:

```
Auto-merging file.txt
CONFLICT (content): Merge conflict in file.txt
Automatic merge failed; fix conflicts and then commit the result.
```

- 3. Resolve conflicts in file.txt:
  - Open file.txt and manually resolve the conflict.
- 4. Mark the conflict as resolved:

```
git add file.txt
```

5. Commit the resolved merge:

git commit -m "Resolved merge conflict in file.txt"

### Best Practices for Resolving Merge Conflicts

- Carefully read the conflict markers and understand the changes made by each party. Take your time to resolve conflicts accurately.
- If you're unsure how to resolve a conflict or need more context, communicate with the team members involved. Collaboration can lead to better conflict resolution.
- After resolving conflicts, run tests to ensure that the merged code works as expected and does not introduce any new issues.
- Document complex conflict resolutions in commit messages or project documentation. This practice helps team members understand the decisions made during the merge.

By understanding merge conflicts, employing strategies to avoid them, and knowing how to resolve them efficiently, you can maintain a smooth and productive development workflow.

# Troubleshooting Remote Repository Issues

Working with remote repositories can sometimes lead to various issues that can disrupt your workflow. Understanding common remote repository errors and knowing how to troubleshoot them is crucial for maintaining productivity and collaboration.

### Common Remote Repository Errors and Solutions

#### Authentication Errors

Error Message: Authentication failed.

Cause: Incorrect credentials or SSH keys not set up correctly.

#### Solution:

- Check Credentials: Ensure you are using the correct username and password or token for authentication.
- Set Up SSH Keys:

ssh-keygen -t rsa -b 4096 -C "your\_email@example.com"

Add the SSH key to your Git hosting service (GitHub, GitLab, etc.).

git remote set-url origin git@github.com:username/repository.git

#### **Repository Not Found**

 ${\bf Error}$  Message: fatal: repository 'https://github.com/username/repository.git/' not found

Cause: Incorrect repository URL or the repository does not exist.

#### Solution:

- Verify URL: Double-check the repository URL for typos.
- Check Repository Existence: Ensure the repository exists and that you have access to it.

#### Permission Denied

Error Message: Permission denied (publickey).

Cause: SSH key not recognized by the remote repository.

#### Solution:

• Add SSH Key to SSH Agent:

eval "\$(ssh-agent -s)" ssh-add ~/.ssh/id\_rsa

• Add SSH Key to Remote Repository: Ensure the SSH key is added to your Git hosting service account.

#### Merge Conflicts on Pull

**Error Message:** error: Your local changes to the following files would be overwritten by merge:

**Cause:** Local changes conflict with incoming changes.

#### Solution:

• Stash Local Changes:

git stash

• Pull Changes:

git pull

- Apply Stashed Changes: git stash pop
- Resolve Conflicts if Any: Manually resolve any conflicts that arise.

#### Non-Fast-Forward Updates

Error Message: ! [rejected] main -¿ main (non-fast-forward)

Cause: Local branch is behind the remote branch.

#### Solution:

• Pull Latest Changes:

git pull --rebase origin main

• Push Local Changes:

git push origin main

#### Large File Errors

Error Message: fatal: The remote end hung up unexpectedly

Cause: Attempting to push large files exceeding the limit.

#### Solution:

• Remove Large Files from History:

git filter-branch --tree-filter 'rm -rf path\_to\_large\_file' HEAD

• Use Git Large File Storage (LFS):

```
git lfs track "large_file"
git add .gitattributes
git add large_file
git commit -m "Track large files with Git LFS"
git push origin main
```

#### Best Practices for Maintaining Remote Repositories

- Regularly back up your remote repositories to prevent data loss. Many Git hosting services provide automated backup options.
- Implement proper access controls to ensure only authorized users can modify the repository. Use role-based access control (RBAC) to manage permissions.
- Set up branch protection rules to prevent force-pushes and ensure code reviews before merging. This practice helps maintain the integrity of the main branches.
- Integrate CI/CD tools to automate testing and deployment. This ensures that code changes are tested before they are merged, maintaining code quality.
- Use monitoring tools to keep an eye on repository health. Tools like GitHub Insights or third-party services can provide valuable metrics and alerts.

- Periodically clean up stale branches and obsolete files to keep the repository organized. Archive old branches that are no longer needed.
- Maintain comprehensive documentation for your repository. Include guidelines for contributing, coding standards, and the branching strategy in use.
- Use clear and consistent commit messages to make the history easy to read and understand. This practice helps in tracking changes and understanding the context of modifications.

#### Example Commit Message Format

```
type(scope): subject
body (optional)
```

- **Type:** The type of change (e.g., feat, fix, docs, style, refactor, test, chore).
- Scope: The scope of the change (e.g., module or component name).
- **Subject:** A short summary of the change.
- Body: Detailed explanation of the change (if necessary).

By following these best practices and understanding how to troubleshoot common issues, you can maintain a healthy and efficient workflow when working with remote repositories.